# 重庆市改进电梯维护保养模式试点 在线申请办理指南

(V1.2)

重庆市市场监督管理局机电处

2020年11月26日

#### 一、前言

根据《重庆市市场监督管理局关于做好改进电梯维护保 养模式和调整电梯检验检测方式试点工作的实施方案》(渝 市监发[2020]84号)要求和精神,重庆市特种设备信息化 管理平台现已支持在线办理改进电梯维护保养模式试点业 务,为帮助使用或维保单位快速了解、掌握试点申请流程及 功能操作,特编写本指南。

本指南中,"操作"格式内容为具体菜单、功能或操作 按钮名称。因电脑屏幕大小、分辨率等影响,系统页面与截 图效果可能存在差异,但不影响使用。截图内容为测试数据, 仅用于功能说明。

# 二、业务流程

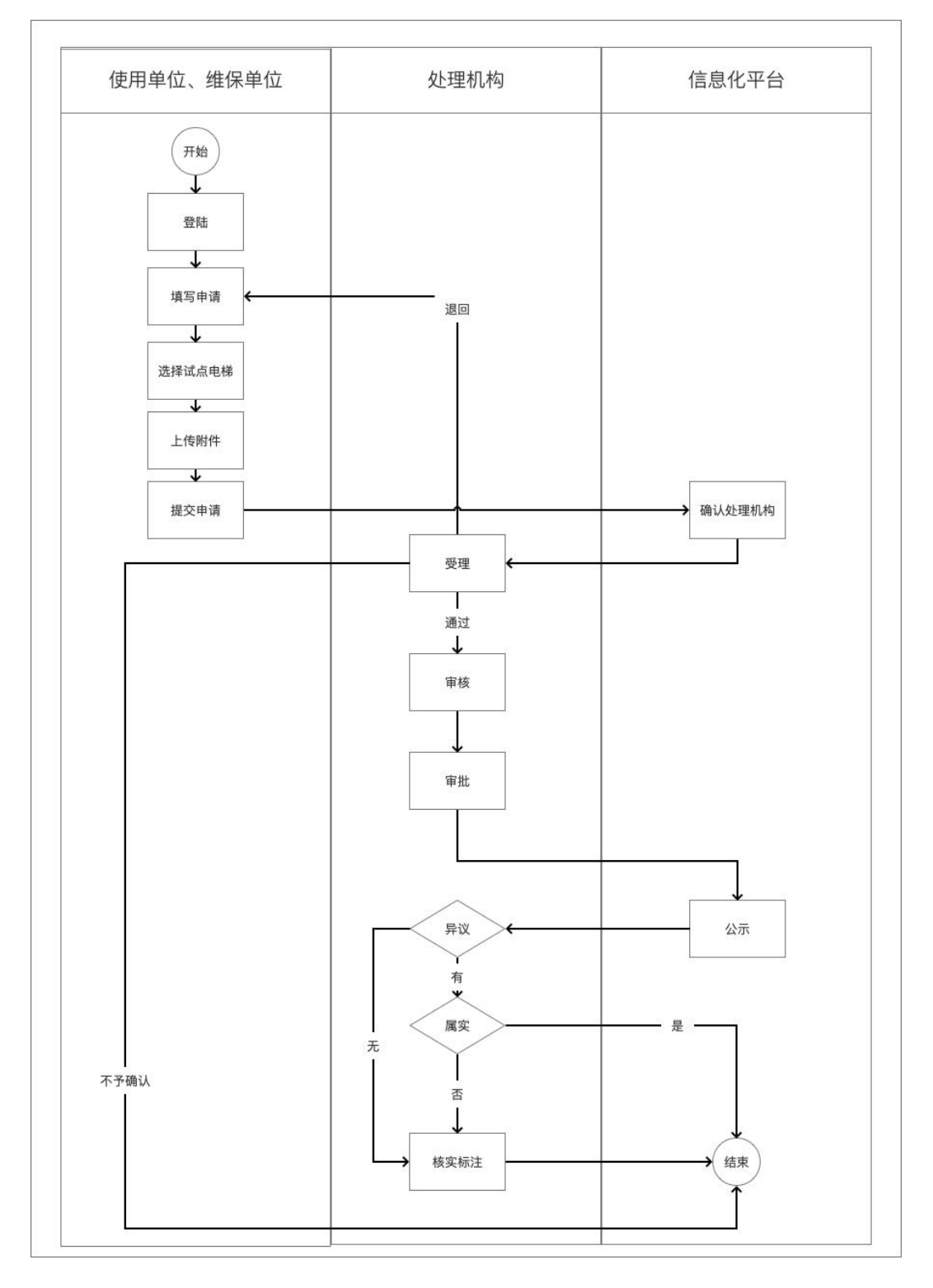

### 三、操作说明

1.登陆

电脑访问重庆市特种设备信息化管理平台

第3页共8页

(www.cqtzsb.org),通过点击首页"业务办理"板块"电梯 维护保养试点"或其他页面"业务办理"菜单下"电梯维护 保养试点",并按提示使用使用或维保单位的单位帐户登陆。

# 重庆市特种设备信息化管理平台

|  | 业务办理 🗸 | 信息查询 ~  | の事指南 ~          | 联系我们 ~                         |                 | 👤 登录  |    |
|--|--------|---------|-----------------|--------------------------------|-----------------|-------|----|
|  |        |         |                 |                                | 温馨提示:建议使用火狐浏览器, | 点击下载。 | 业务 |
|  |        |         |                 |                                |                 |       |    |
|  |        |         |                 |                                |                 |       |    |
|  |        |         |                 |                                |                 |       |    |
|  |        | 用户单位登录  |                 | 首次登录请点击 获取登录账号                 |                 |       |    |
|  |        | 用户名     | 请输入用户名          |                                |                 |       |    |
|  |        |         |                 |                                |                 |       |    |
|  |        | 密码      | 请输入密码           |                                |                 |       |    |
|  |        | 验证码     | 点击验证码更换         | fleg                           |                 |       |    |
|  |        |         | 登录              |                                |                 |       |    |
|  |        | 温馨      | 提示:用户名及密码默认为组织机 | 构代码 (或社会信用代码)                  |                 |       |    |
|  |        | 10457   | 技术支持: 🤗 QQ交谈 服务 | 时间: 9:00-17:00<br>5击此处下载学习操作说明 |                 |       |    |
|  |        | XHASAA: |                 | (山中UAL LIAN TO DIR LEDING      |                 |       |    |

温馨提醒:如获取帐号时提示单位信息不存在或不能正 常登陆,请致电对应区县局处理。区县局联系方式可点击重 庆特种设备信息化管理平台右上角"区县局"查看。

2.填写申请

登陆成功,进入申请列表页面,如下图所示:

## 重庆市特种设备信息化管理平台

|  |       | 业务办理 ~ | 信息查询 ~ | 办事指南  |       | 联系我们 ~     |       | <b>.</b>    | <b>〔</b> 庆青蓝】 | 融智科技 <sup>;</sup> | 有限公司   |  |
|--|-------|--------|--------|-------|-------|------------|-------|-------------|---------------|-------------------|--------|--|
|  |       |        |        |       | 温馨提示: | 建议使用火狐浏览器, | 点击下载。 | 业务咨询请联系区县局或 | 检验机构。         | 技术支持:             | 🐣 QQ交谈 |  |
|  | 电梯维护伊 | 保养试点申请 |        |       |       |            |       |             |               |                   |        |  |
|  | 任务状态: | 请选择    | ✔ 搜索   | 新增    |       |            |       |             |               |                   |        |  |
|  |       |        |        | 没有查询到 | 」结果   |            |       |             |               |                   |        |  |
|  | (1)   | 占土     | "      | 协     | 坦-    | 三进环        | 由這    | 生的分白        |               | 4                 | nТ     |  |

(1)点击"新增",按提示选择申请单位身份,如下图所示:

#### 第4页共8页

| 重  | 庆 | 市特    | <b>寺种设</b> | 备信息  | 化管理平           | <u>百</u> 台    |                                  |
|----|---|-------|------------|------|----------------|---------------|----------------------------------|
| 首〕 |   |       |            |      |                |               |                                  |
|    |   |       |            |      | 温馨提示           | 注 建议使用火狐浏览器,点 | 陆下载。业务咨询请联系区县局或检验机构。技术支持: 🐣 QQ交谈 |
|    |   | 电梯维护储 | 保养试点申请     |      |                |               |                                  |
|    |   | 任务状态: | 请选择        | ✔ 搜索 | 新增             |               |                                  |
|    |   |       |            |      |                |               |                                  |
|    |   |       |            |      | 申请单位身份选择       |               |                                  |
|    |   |       |            |      | 申请单位身份: 使用单位 、 |               |                                  |
|    |   |       |            |      | 确定关闭           |               |                                  |
|    |   |       |            |      | _              | _             |                                  |

(2)请仔细阅读试点工作要求,并点击"同意"以进入申请填写页面。如下图所示:

| 重庆市        | 特种设备信息化管理平台                                                                                                    |                                           |
|------------|----------------------------------------------------------------------------------------------------|-------------------------------------------|
| 首页         | 政策解读                                                                                                    | 重庆青蓝融智科技有限公司                              |
|            | 重庆市改进电梯维护保养模式试点工作要求                                                                                                    | 局或 检验机构。 技术支持: 🔒 OO交谈                     |
| _电梯丝<br>任务 | <ul> <li> <b>     田庆市改进电梯维护保养模式试点工作要求     </b> </li> <li>         为进一步落实电梯使用单位安全主体责任,提高电梯使用管理和维护保养质量,激发电梯使用单位安全         管理内生动力,推动本市改进电梯维护保养模式试点工作。现将有关工作要求如下:     </li> <li>         (1)     </li> <li>         中请试点的使用单位和维保单位应满足以下条件     </li> <li>         (1)         (五三年未发生电梯安全责任事故;     </li> <li>         (1)         (五三年未发生电梯安全责任事故;     </li> <li>         (1)         (五三年未发生电梯安全责任事故;     </li> <li>         (1)         (五年未发生电梯安全责任事故;     </li> <li>         (1)         (1)         (2)         (2)         (2)         (2)         (2)         (2)         (2)         (2)         (2)         (2)         (2)         (2)         (2)         (2)         (2)         (2)         (2)         (2)         (2)         (2)         (2)         (2)         (2)         (2)         (2)         (2)         (2)         (2)         (2)         (2)         (2)         (2)         (2)         (2)         (2)         (2)         (2)         (2)         (2)         (2)         (2)         (2)         (2)         (2)         (2)         (年,市 現         (2)         (2)         (2)         (2)         (2)         (2)         (2)         (2)         (2)         (2)         (2)         (2)         (2)         (2)         (2)         (2)         (2)         (2)         (2)         (2)         (2)         (2)         (2)         (2)         (2)         (2)         (2)         (2)         (2)         (2)         (2)         (2)         (2)         (2)         (2)         (2)         (2)         (2)         (2)         (2)         (2)         (2)         (2)         (2)         (2)         (2)         (2)         (2)         (2)         (2)         (2)         (2)         (2)         (2)         (2)         (2)         (2)         (2)         (2)         (2)         (2)         (2)         (2)         (2)         (2)         (2)         (2)         (2)         (2)         (2)         (2)         (2)         (2)         (2)         (2)         (2)         (2)         (2)         (2)         (2)         (2)         (2)         (2)         (2)         (2)</li></ul> | <b>風或 检验机构。</b> 技术支持: <mark>▲ QQQ%</mark> |
|            | 同意 关闭                                                                                                    |                                           |
|            |                                                                                                    |                                           |
|            |                                                                                                    |                                           |
|            |                                                                                                    |                                           |

(3) 申请信息填写

请按要求完成需要填写的基本信息,如下图所示:

| 申请信息          |                                                                         | 重庆市改进电梯维护保养模式             | 代试点申请书 |  |  |  |
|---------------|-------------------------------------------------------------------------|---------------------------|--------|--|--|--|
| 维保工作信息化管理系统介绍 | 申请单位基本信息                                                                |                           |        |  |  |  |
| L # 114/14    | 使用单位名称                                                                  | <b>尔</b> 重庆青蓝融智科技有限公司     |        |  |  |  |
| 上1专附1千        | 使用单位地址                                                                  | 世址 重庆市九龙坡区科园一路200号C-23-1号 |        |  |  |  |
| 保存            | 统一社会信用代码                                                                |                           |        |  |  |  |
| 提交            | 法定代表人(负责人)                                                              |                           | 电话     |  |  |  |
|               | 联系人                                                                     |                           | 电话     |  |  |  |
|               | 维保单位名称                                                                  |                           |        |  |  |  |
|               | 维保单位地址                                                                  |                           |        |  |  |  |
|               | 统一社会信用代码                                                                |                           |        |  |  |  |
|               | 法定代表人(负责人)                                                              |                           | 电话     |  |  |  |
|               | 联系人                                                                     |                           | 电话     |  |  |  |
|               | 申请条件符合性声明                                                               |                           |        |  |  |  |
|               | <ol> <li>1.近三年是否发生过电梯安全责任事故:</li> <li>○ 是 ○ 否</li> </ol>                |                           |        |  |  |  |
|               | <ol> <li>2.维保工作是否采取信息化管</li> <li>● 是,系统介绍见附页,信息</li> <li>○ 否</li> </ol> | 理系统:<br>息查询网址:            |        |  |  |  |
|               | 采取试点的电梯维护保养模式                                                           |                           |        |  |  |  |
|               | 1.实施物联网监测:<br>〇 是   〇 否                                                 |                           |        |  |  |  |
|               | 2.实施"大包维保"、"全包维β<br>○ 是   ○ 否                                           | ₹":                       |        |  |  |  |

添加试点电梯 可通过区域、使用单位、维保单位、小区/大厦等条件从单位设备台帐中查询并选择拟添加的电梯,同一批次只能添加使用单位和维保单位一致的电梯。

维保试点电梯

|               |                 |      |        |         | 添  |
|---------------|-----------------|------|--------|---------|----|
| 使用单位名称        | 维保单位名称          | 所在区域 | 电梯编码   | 小区大厦    | 操作 |
| 重庆新隆信物业管理有限公司 | 奥的斯机电电梯有限公司重庆分… | 九龙坡区 | 242848 | 隆鑫 盛世普天 | 移除 |
| 重庆新隆信物业管理有限公司 | 奥的斯机电电梯有限公司重庆分… | 九龙坡区 | 242849 | 隆鑫 盛世普天 | 移除 |
| 重庆新隆信物业管理有限公司 | 奥的斯机电电梯有限公司重庆分… | 九龙坡区 | 242850 | 隆鑫.盛世普天 | 移除 |
| 重庆新隆信物业管理有限公司 | 奥的斯机电电梯有限公司重庆分… | 九龙坡区 | 242851 | 隆鑫.盛世普天 | 移除 |
| 重庆新隆信物业管理有限公司 | 奥的斯机电电梯有限公司重庆分… | 九龙坡区 | 242852 | 隆鑫.盛世普天 | 移除 |
| 重庆新隆信物业管理有限公司 | 奥的斯机电电梯有限公司重庆分… | 九龙坡区 | 242816 | 隆鑫・盛世普天 | 移除 |
| 重庆新隆信物业管理有限公司 | 奥的斯机电电梯有限公司重庆分… | 九龙坡区 | 242817 | 隆鑫.盛世普天 | 移除 |
| 重庆新隆信物业管理有限公司 | 奥的斯机电电梯有限公司重庆分… | 九龙坡区 | 242818 | 隆鑫.盛世普天 | 移除 |
| 重庆新隆信物业管理有限公司 | 奥的斯机电电梯有限公司重庆分… | 九龙坡区 | 242819 | 隆鑫・盛世普天 | 移除 |
|               |                 |      |        |         |    |

申请信息填写完成,请通过"打印"操作,打印申请基

第6页共8页

本信息。使用单位、维保单位需按要求盖章确认并拍照或扫描备用。

(4) 如实填写维保工作信息化管理系统介绍。

(5) 按要求上传附件

请按资料名称及说明文字要求上传对应资料照片或扫描图片。上传成功后资料名称后会有一个"√"(如: <sup>试点申请重</sup>/) 点击资料名称可在线预览图片。如上传错误,可使用"移除" 后再次"上传"即可。

| 申请信息          | 资料名称             | 说明                      | 操作         |
|---------------|------------------|-------------------------|------------|
| 维保工作信息化管理系统介绍 | 试点申请书            | 须使用单位、维保单位共同盖章确认        | 上传移除       |
| 上传附件          | 承诺书              | 下载模板填写,须使用单位、维保单位共同盖章确认 | 上传 移除 下载模板 |
| 保存            | 维护保养方案           |                         | 上传 移除      |
| 提交            | 电梯保险证明           |                         | 上传 移除      |
|               | 物联网监测系统安全评价报告    | 如实施物联网监测系统维保,需提供        | 上传 移除      |
|               | 物联网监测系统功能和故障代码说明 | 如实施物联网监测系统维保,需提供        | 上传 移除      |
|               | 维保合同             | 如采取"全包维保"、"大包维保",需提供    | 上传 移除      |

3.提交申请

完成上述操作后,请先"保存"再"提交"。系统会根据以下规则确定后续处理机构:

申请单位在全市使用管理或者维护保养电梯数量在 1000 台以上(含 1000 台)的,由市局处理;申请单位在全市使 用管理或者维护保养电梯数量在 1000 台以下且电梯所在区 域为当前试点区县内的,由试点区县局处理;其他情况系统 将提示"贵单位因管理或者维护保养电梯数量或电梯所在区 域为非当前试点区县不能申请试点!"

处理机构将在"重庆市特种设备安全监察动态监管系统"完成业务后续受理、审核、审批操作。

第7页共8页

4.状态跟踪及再次提交

对于已提交的申请,在申请列表页面可查看申请"任务 状态"。

对于任务状态为"退回申请"的申请,可点击"查看原因"后通过"编辑"操作修订申请内容,"保存"并再次"提交"申请。

对于办理中或办结的申请,通过"查看"操作可查看填写的申请信息。